湖南城市学院 实验室与实践教学综合服务平台登录方法

1、通过"城院门户"登录:登录城院门户后,点击:"实践教学", 可自动跳转登录。

| 教师主页<br>———— | 办事大厅 | 安全中心 | 个人中心 | 学工平台    | 资讯中心 |
|--------------|------|------|------|---------|------|
| 系统直通         | 车    |      |      |         |      |
|              | C    | B,   | ıll  |         | 1    |
| 智慧办公         | 教务系统 | 学工系  | 统 人事 | 系统 智慧   | 财务   |
| T.           | 2    | 2    | 2    |         |      |
| 智慧党建         | 迎新系统 | 教代会损 | 室 智慧 | [会 — 🤋  | 長通   |
|              |      |      |      |         |      |
|              |      |      |      |         |      |
| 系统直通车        |      |      |      |         |      |
| CŢ.          | B    |      |      | <b></b> |      |
| 资产系统         | 科研系统 | 实践教学 | 办事门户 | 迎新大师    | Ŧ    |
|              |      | 1    |      |         |      |
|              |      |      |      |         |      |
|              |      |      | -    |         |      |

2、通过教务处网站登录。打开学校教务处网站,点击右下方的"实 践教学平台",在打开的网页中输入账号密码登录。教师帐号为原来 的四位数老工号(新进教师只有九位数工号的,账号为完整的九位数 工号),初始密码:姓名首字母大写加工号后四位数加@hncsxy, 如:教师姓名:李四,工号:T20231234,则密码为LS1234@hncsxy。 学生帐号是十位数的学籍号,初始密码:姓名首字母大写加十位数的 学籍号加@xs,如:学生姓名:李四,学籍号 2023051234,则密码为 LS2023051234@xs。学生登录时,要选择角色为"学生"。

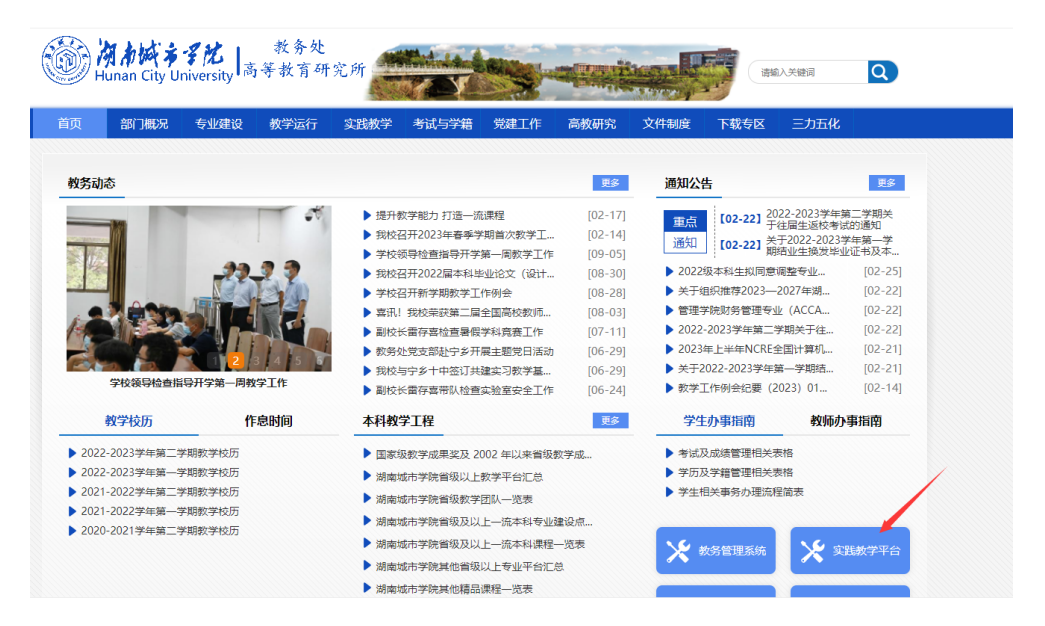

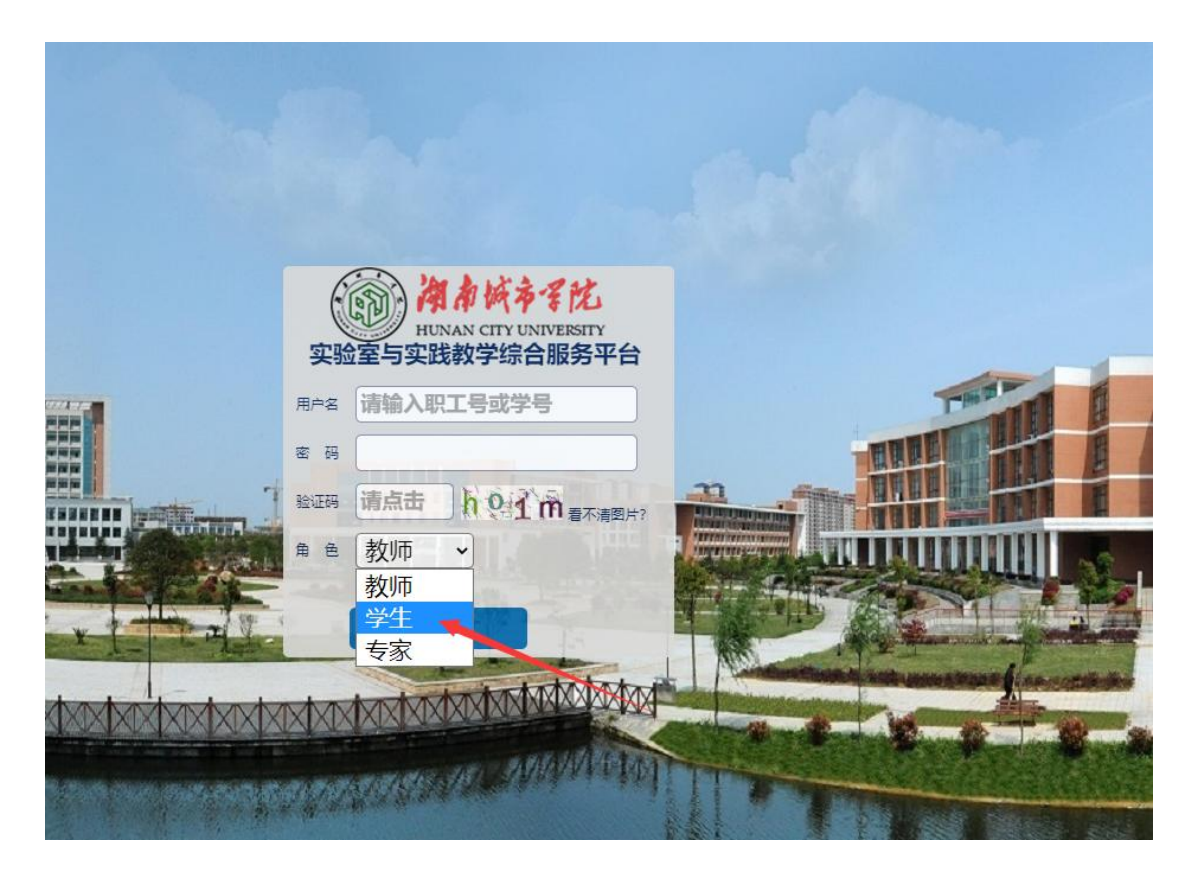

3、登录之后请及时完善补充个人信息,包括教师学历、职称、手机号、电子邮箱等,学生的手机号、电子邮箱等。便于忘记密码时找回密码。

4、忘记密码后,也可以找所在学院教务秘书重置,重置后的密码为: hncsxy11527。